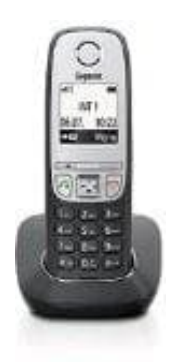

## Gigaset A415

## Siemens Gigaset an Fritz!Box anmelden

- 1. Öffnet das Telefon-Hauptmenü (rechte obere Funktionstaste).
- 2. Geht nun auf Einstellungen.
- 3. Nun **Basisauswahl** markieren bzw. aktiviert je nach Anzahl der Basisstationen die entsprechende Basiseinheit für die Fritz!Box durch die **OK-Taste**, zum Beispiel *Basis 2*.
- 4. Danach geht ins Menü **Einstellungen / MT anmelden / Basis 2** und bestätigt mit der **OK-Taste** Es erscheint: *Bitte geben Sie die PIN ein:* Gebt nun die PIN ein, in ihr in der Fritz!Box zum Aktivieren der DECT-Funktion vergeben habt, und drückt die **OK-Taste**.
- 5. Daraufhin erscheint im Display der blinkende Text Anmeldevorgang Basis 2.